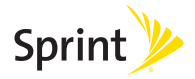

### samsung Galaxy S<sup>6</sup> edge

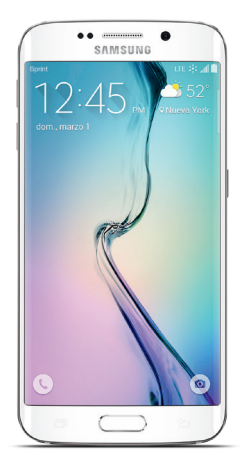

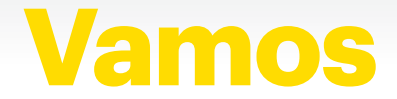

# ¡Bienvenido!

Gracias por elegir Sprint. Este folleto te ayudará a comenzar a utilizar tu Samsung Galaxy S®6 edge compatible\* con Sprint Spark™ y HD Voice (voz de alta definición).

**ReadyNow**- Para obtener más ayuda sobre la instalación y el funcionamiento de tu nuevo teléfono, visita la sección de recursos exclusivos **Ready Now** en **sprint.com/readynow**<sup>1</sup>.

Visita **sprint.com/support**<sup>1</sup> para recibir asistencia y recursos continuos. Ahí encontrarás guías del usuario, instrucciones de uso y otros recursos que te ayudarán a aprovechar al máximo las funciones de tu teléfono.

Nota: Los servicios y las aplicaciones disponibles están sujetos a cambios en cualquier momento.

\*La red mejorada LTE de Sprint Spark y la capacidad de Voz HD se encuentran disponibles en mercados selectos. Para más información, vislta <u>sprint.com/cobertura</u>.

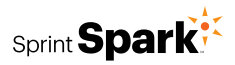

### Tu Galaxy S 6 edge

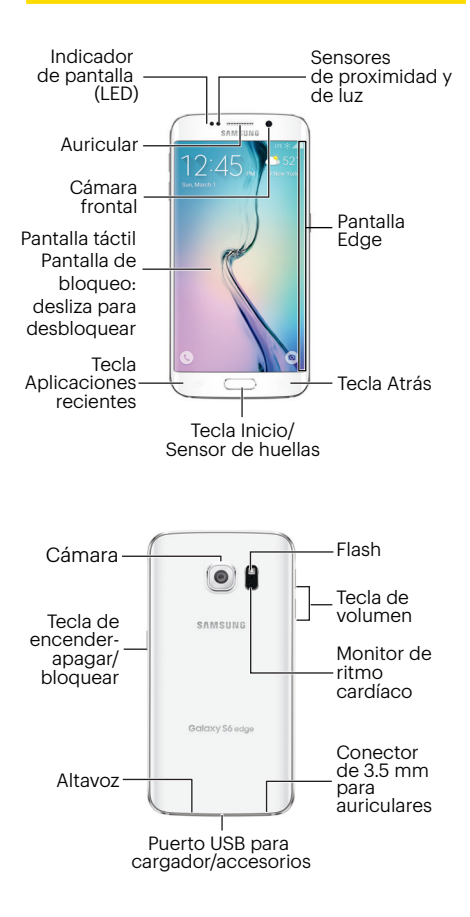

# Activa tu teléfono

### Carga la batería

La batería del teléfono debe estar lo suficientemente cargada para empezar, pero es buena idea cargarla completamente antes de continuar. Inserta el USB en el puerto y conecta el cargador en el tomacorriente.

### Antes de encender tu teléfono:

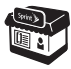

Si compraste el teléfono en una tienda de Sprint, probablemente ya se encuentre activado y listo para usar.

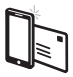

Si recibiste el teléfono por correo postal y se trata de una nueva cuenta o un nuevo número de Sprint, el teléfono se activará automáticamente cuando lo enciendas por primera vez. Verás una pantalla de Activación Manos Libres al inicio. Cuando termine el proceso, toca OK para continuar. Para confirmar tu activación, haz una llamada.

Si recibiste el teléfono por correo postal y lo vas a activar con el mismo número de teléfono anterior (sólo cambias de teléfono y no de número), visita sprint.com/activate<sup>1</sup> y sigue las instrucciones. Cuando hayas terminado, haz una llamada para confirmar tu activación.

Si tu teléfono aún no se activa, visita <u>sprint.com/support</u><sup>1</sup> para obtener ayuda. Si no tienes acceso a Internet, llama a Atención al Cliente de Sprint al **1-888-211-4727** desde otro teléfono.

# Configura tu teléfono

#### Enciende tu teléfono y completa el proceso de las pantallas de configuración

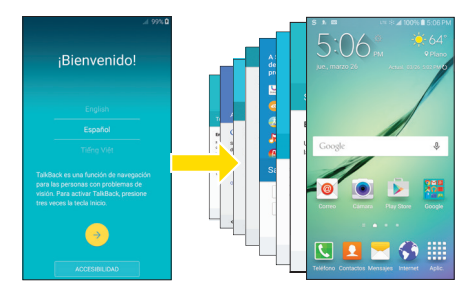

Presiona y sostén la tecla de encender/bloquear para encender el teléfono. Desde la pantalla de Bienvenido, selecciona un idioma y toca . Sigue las pantallas de configuración para:

- Configurar una conexión Wi-Fi.
- Aceptar el acuerdo de licencia del usario u otros acuerdos.
- Leer y seleccionar las opciones de Tap & Go.
- Conectarte a (o configurar) una cuenta de Google<sup>™</sup>.
- Conectarte a (o configurar) una cuenta de Samsung.
- Personalizar tu teléfono.

Cuando termines la configuración, verás la pantalla de inicio de tu teléfono.

Samsung Smart Switch: si quieres transferir datos como fotos, mensajes, música y más, desde tu antiguo smartphone a tu nuevo Samsung Galaxy S 6 edge, de una manera fácil, rápida y segura, Samsung Smart Switch™ te puede ayudar. Visita samsungsmartswitch.com.

# Tu pantalla de inicio

Presiona condesde cualquier pantalla para volver a la pantalla de inicio.

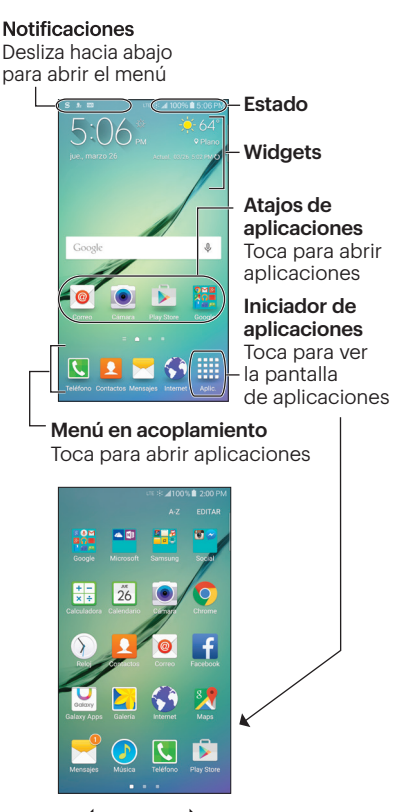

Desliza para ver más pantallas

### Pantalla Edge

La pantalla Edge proporciona un atajo para Illamar o enviar textos o correos electrónicos a tus contactos favoritos y tiene una notificación con luz de color para llamadas y mensajes entrantes.

Para personalizar la posición de tu pantalla de Edge y la información y las notificaciones que aparecen en la misma, desde la pantalla de inicio, toca **Aplicaciones IIII > Ajustes ()** > **Pantalla Edge ()**.

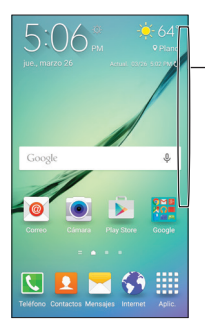

Desliza para ver People Edge para acceder rápidamente a tus 5 contactos favoritos

Cuando tu pantalla está apagada, desliza hacia arriba o hacia abajo para ver flujos de información

Deslízate de izquierda a derecha por flujos nuevos

# Llamadas telefónicas

Desde Inicio, toca **Teléfono 🚺 > Marcador**  para abrir la aplicación Teléfono.

### Realiza una llamada

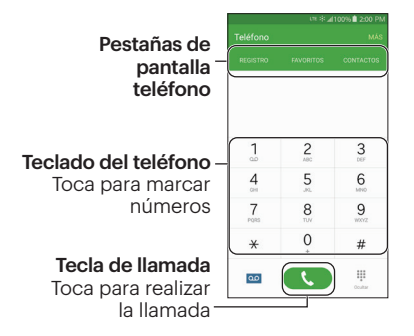

#### Contesta una llamada

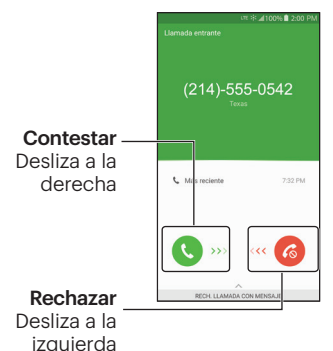

### Correo de voz

Desde Inicio, toca **Aplicaciones** > **Correo de voz** ... Sigue las indicaciones para configurar el correo de voz.

Sprint recomienda enfáticamente que configures una contraseña de correo de voz.

### Mensajería de texto

Desde Inicio, toca **Mensajes** <mark>-</mark> y después toca <mark>@</mark>.

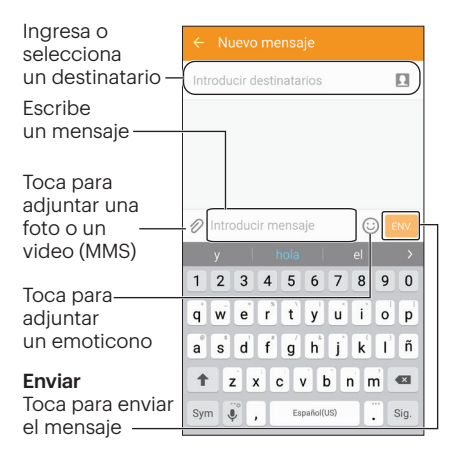

### Configura correo electrónico

Desde Inicio, toca **Aplicaciones > Ajustes > Cuentas > Añadir cuenta** y después selecciona un tipo de cuenta. Sigue las indicaciones para ingresar información de tu cuenta.

**Importante:** Antes de configurar una cuenta de Microsoft Exchange ActiveSync, ponte en contacto con el administrador Exchange Server de tu compañía para la información de ingreso requerida.

.

.

.

.

e

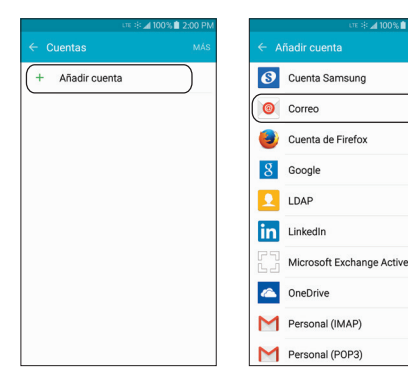

Nota: La pantalla Cuentas (arriba a la izquierda) mostrará todas las cuentas ya establecidas, incluyendo cuentas Google y Samsung que pudieran haberse establecido durante la configuración inicial.

### **Correo electrónico**

#### Correo electrónico - Enviar correo

Desde Inicio, toca **Aplicaciones \*** > **Correo \*** y después selecciona una cuenta para ver el buzón de entrada.

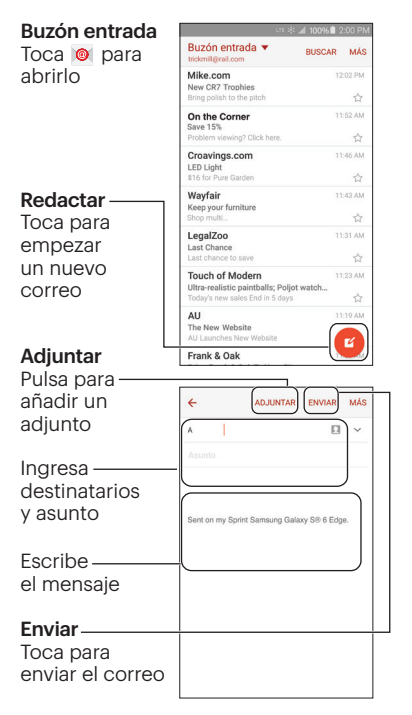

### Contactos

Desde Inicio, toca **Aplicaciones Contactos** para abrir la aplicación Contactos.

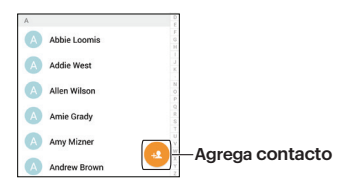

#### Agrega un contacto

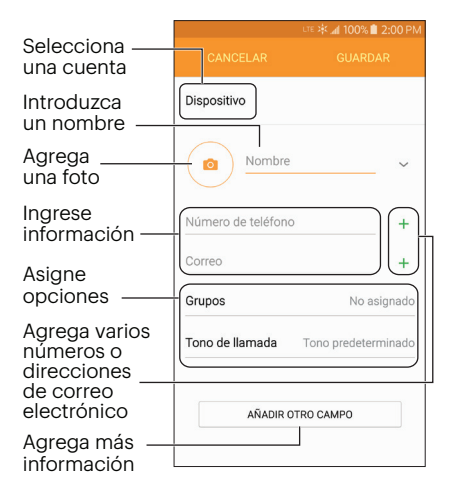

# Cámara

### Toma una foto

Desde Inicio, toca **Cámara** i para abrir la aplicación Cámara.

#### Ajustes de la cámara

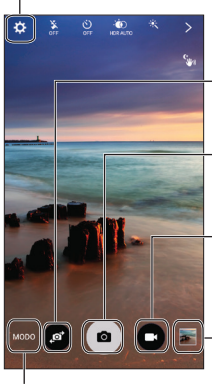

#### Modo

Toca para seleccionar un modo de cámara Cambia la cámara (frontal o posterior)

**Cámara** Toca para tomar una foto

Videocámara Toca para grabar videos

**Galería** Toca para ver fotos recientes

Toca **<** para compartir fotos o videos

### Por Internet

 Inicia sesión en tu cuenta en <u>sprint.com/</u> <u>mysprint</u><sup>1</sup> encontrarás información sobre la administración de tu cuenta, guías del usuario, instrucciones de uso y mucho más.

### En tu teléfono

- Toca \* 2 c para acceder a la Zona de Sprint desde donde puedes controlar tu cuenta, actualizar tu teléfono, mirar videos instructivos o comunicarte con Servicio de Atención al Cliente de Sprint.
- Toca 🗶 了 🔍 para realizar un pago.
- Toca \* 4 para ver el uso de tus minutos y el saldo de la cuenta.

# Ayuda

#### Asistencia en Internet

- Para recibir asistencia continua durante la vida útil de tu teléfono, visita sprint.com/support<sup>1</sup> donde encontarás videos, instrucciones de uso, solución de problemas y la guía del usuario completa para tu Samsung Galaxy S 6 edge.
- Visita community.sprint.com<sup>1</sup> para debatir y compartir opiniones sobre todo lo relacionado con Sprint. En este espacio, todos se ayudan entre sí compartiendo sugerencias, foros, blogs y las últimas noticias para aprovechar al máximo los servicios móviles.

### Servicio al cliente

- Servicio al cliente de Sprint: Marca 1-888-211-4727
- Servicio al cliente comercial de Sprint: Marca **1-888-788-4727**

### Obtén ayuda en tu teléfono

### Sprint Zone

Desde Inicio, toca Aplicaciones Sprint
Zone acceder a instrucciones de usuario, guías y mucho más.

# Sprint y la sostenibilidad

En Sprint, la responsabilidad ambiental no son sólo palabras. Si deseas obtener más información sobre el compromiso de Sprint con la sostenibilidad y el medioambiente, visita <u>sprint.com/green</u><sup>1</sup>.

Esta guía se imprime con tinta de soya y contiene 30% de papel reciclado.

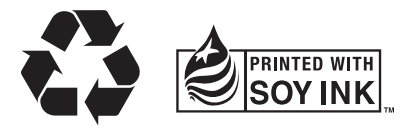

# Enfócate al conducir

### Sé un héroe. No conduzcas distraído.

sprint.com/focusondriving1

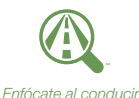

<sup>1</sup>Disponible sólo en inglés.

Los servicios descritos en este folleto podrían requerir una subscripción a planes de servicios y/o se podrían aplicar cargos adicionales. No todos los servicios funcionajarán en todos los móviles. Para más detalles, visita <u>sprint.com/cobertura</u>.

Mensaje importante sobre la privacidad. Este móvil tiene la capacidad de determinar la ubicación geográfica. Para configurar los controles de acceso y uso de tu información de localización por parte de terceros, desde Inicio, toca Aplicaciones > Ajustes > Privacidad y seguridad > > Ubicación, y luego toca el icono Off/On para que esté en la posición On. Toca Método de localización y selecciona una de las opciones en la lista. Sigue las indicaciones correspondientes. Estas configuraciones para el uso de la información de localización pueden activarse y desactivarse. Para algunas aplicaciones y servicios que selecciones, debes activar el uso de la información de localización que permite la recopilación de dicha información para que la aplicación o el servicio funcionen.

Ten en cuenta que si usas una aplicación de terceros, la misma puede recopilar tu información personal o solicitar a Sprint que divulgue tu información de cliente, incluida la información de localización (en su caso), al proveedor de la aplicación o a algún otro tercero. Las políticas de Sprint no rigen las aplicaciones de estos terceros. Antes de utilizar una aplicación de tercero, lee detenidamente los términos de uso de dicha aplicación o las políticas del proveedor de la aplicación para saber exactamente de qué manera la aplicación recopilará, accederá, utilizará o divulgará tu información. Los términos de uso y otras políticas suelen estar disponibles en el sitio web del proveedor de la aplicación.

Las imágenes de pantalla son simulaciones. La apariencia del teléfono pudiera variar. Este teléfono y el software relacionado no están destinados para ser usados en el diagnóstico de enfermedades u otros padecimientos, ni para curar, aliviar, tratar o prevenir enfermedades.

©2015 Sprint. Sprint, Sprint Spark y los logotipos son marcas comerciales de Sprint. El logotipo de HD Voice es una marca comercial de la GSM Association. Samsung y Galaxy S son marcas comerciales registradas de Samsung Electronics Co., Ltd. Gmail, Google Maps, YouTube, Android, Google, Google Mobile Services y Google Play son marcas comerciales de Google, Inc. Otras marcas son propiedad de sus respectivos propietarios.